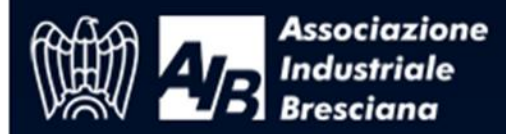

## Per iscriversi al Webinar, compilare i dati richiesti nel form raggiungibile dal link proposto

| FONDAZIONE A.I.B. Divisione ISFOR 2000<br>- MODULO DI ISCRIZIONE AL WEBINAR/CORSO -                                                                                                    |                                                                                                   |                                                                                                    |
|----------------------------------------------------------------------------------------------------|---------------------------------------------------------------------------------------------------|----------------------------------------------------------------------------------------------------|
| · /open i trouvel ·                                                                                                    | TITOLO V<br>data –<br>descr                                                                       | WEBINAR<br>- orario                                                                                                    |
| **** NOTE TECNICHE ****<br>Con questa modalità webinar il p<br>CHAT.<br>E' perciò sufficiente e necessario<br>audio e di appositi amplificatori<br>unitamente al segnale video.<br>Per una migliore fluidità dei cont<br>aziendale e non da wifi.<br>Webinar/corso GRATUITO! | partecipante può inte<br>o che il partecipante a<br>(casse audio esterne<br>cenuti audio e video, | eragire con il docente e con gli altri uditori solo tramite<br>attivi la sessione webinar su un computer dotato di scheda<br>o integrate) al fine di sentire la voce del docente<br>si raccomanda di collegarsi da un PC connesso alla rete |
| Nome:<br>E-mail:<br>Telefono:<br>Ruolo in azienda:                                                                                                    | *                                                                                                 | Cognome:<br>Azienda: (indicare "altro" se non applicabile)<br>Attività aziendale:<br>Sede aziendale:                                                                                                    |

Dopo aver cliccato sul tasto CONFERMA ISCRIZIONE l'iscritto visualizza a monitor la notifica iscrizione

| FONDAZIONE<br>W ZOD<br>Metanality<br>Metanality |  |  |
|----------------------------------------------------------------------------------------------------|--|--|
| Sonia<br>NOTIFICA ISCRIZIONE / NOTIFICATION                                                                                                    |  |  |
| NOTIFICA ISCRIZIONE / NOTIFICATION                                                                                                    |  |  |
| TITOLO WEBINAR                                                                                                    |  |  |
| data - orario                                                                                                    |  |  |
|                                                                                                    |  |  |
| La registrazione è stata eseguita con successo. GRAZIE!                                                                                                    |  |  |
| I tuoi codici ti accesso, unitamente all'indirizzo web dal quale poter accedere al<br>Webinar, ti sono stati inviati all'indirizzo xxxxxx@xxxxxxxxxxxxxxxxxxxxxxxxxxxxx                                                                                                    |  |  |
| Your registration was successful. THANK YOU!<br>Your access codes will be sent to xxxxxx@xxxxxxxxxxxxxxxxx.xxx. In case you do not<br>receive the email, check the folder 'Junk' or 'Spam'!                                                                                                    |  |  |
| <u>Torna indietro / Go back</u>                                                                                                    |  |  |
| FONDAZIONE A.I.B. Divisione ISFOR 2000                                                                                                    |  |  |

Contestualmente riceve per email la conferma di iscrizione al WEBINAR con le credenziali di accesso. Se non pervenisse, verificare nelle directory SPAM o MESSAGGI SECONDARI la presenza di email con mittente Fondazione AIB

FONDAZIONE A.I.B. Divisione ISFOR 2000 < info@virtualv. Iscrizione Webinar - Registration of Webinar FONDAZIONE ISFOR AB U Association I[ITALIANO] La tua iscrizione al Webinar "S Userid: 57 and and Passwor XXXXXXXX . XXXXXXXX ACCEDI ADESSO Se non riesci ad utilizzare il link qui sopra, visita il seguente indirizzo Internet: http://www.formeeting.it/new-conferenza.asp \*\*\*\*\*\*\*\*\*\*\*\*\*\*\*\*\*\*\*\*\*\*\*\*\* \*\* QUESTO È UN MESSAGGIO AUTOMATICO \*\* \*\* SI PREGA DI NON RISPONDERE \*\* \*\*\*\*\*\*\*\*\*\*\*

mercoledì 20/01/2016 15:12

Da questo momento la piattaforma provvederà in automatico ad inviare all'iscritto al webinar una mail per ricordare data e ora dell'incontro online. La mail viene inviata cinque giorni prima della data programmata e il giorno precedente.

L'account dell'iscritto sarà valido solamente il giorno in cui si terrà il Webinar. Se l'utente cerca di accedere al webinar in data antecedente

- Sia cliccando su ACCEDI ADESSO
- sia inserendo userid e psw nella maschera di login qui prevista <u>http://www.formeeting.it/new-conferenza.asp</u>

riceverà un messaggio di errore

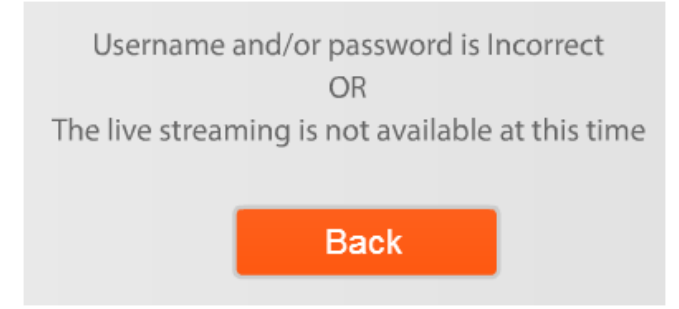

Con questa modalità webinar il partecipante può interagire con il docente e con gli altri uditori solo tramite CHAT.

E' perciò sufficiente e necessario che il partecipante attivi la sessione webinar su un computer dotato di scheda audio e di appositi amplificatori (casse audio esterne o integrate) al fine di sentire la voce del docente unitamente al segnale video.

Per una migliore fluidità dei contenuti audio e video, si raccomanda di collegarsi da un PC connesso alla rete aziendale e non da wifi.